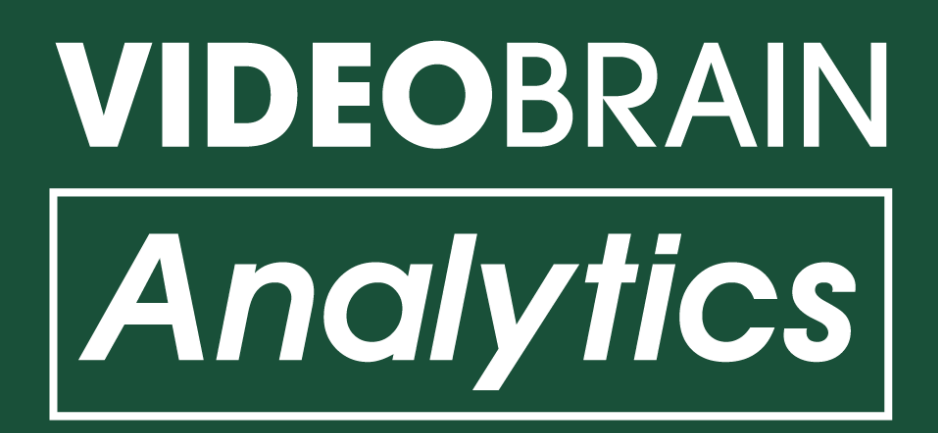

# ビデオブレイン アナリティクス

操作マニュアル

Ver.2.0.0 2020.7.27

目次をクリックすると該当のページへ遷移します。

# 01.アクセス

- VIDEOBRAIN Analyticsにアクセスする

# 02.アカウント登録

- 認証アカウントを登録する
- <u>競合アカウントを登録する</u>
- アカウント登録の注意点

# 03.分析データの確認

- <u>サマリー</u>
- <u>投稿分析</u>
- <u>投稿頻度</u>
- <u>投稿の詳細データ</u>

# 04.アカウント一覧

- <u>アカウントー覧</u>

#### 05.FAQ

— <u>FAQ</u>

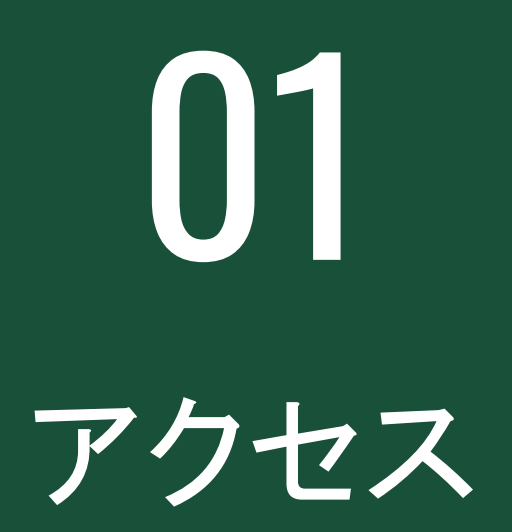

# **01-1** VIDEOBRAIN Analyticsにアクセスする

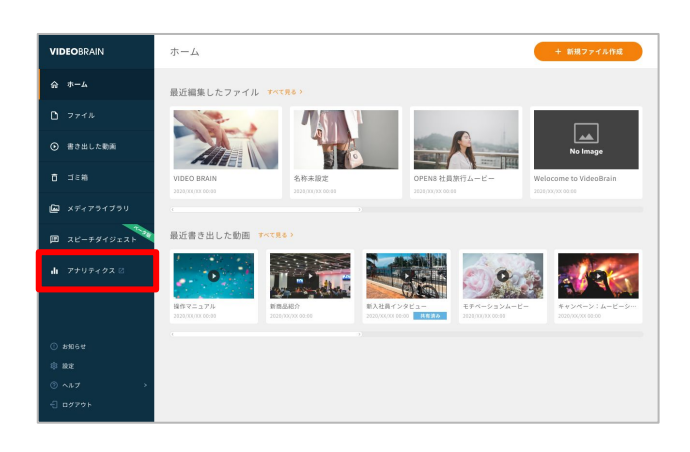

## 「VIDEOBRAIN」の左メニューにある「アナリティク ス」をクリックしてください。

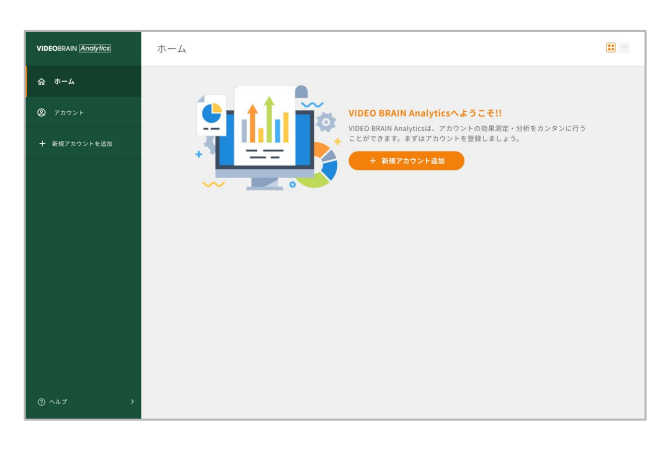

VIDEOBRAIN Analyticsのホーム画面が表示され ます。

アカウントを登録して、分析データを確認しましょう。

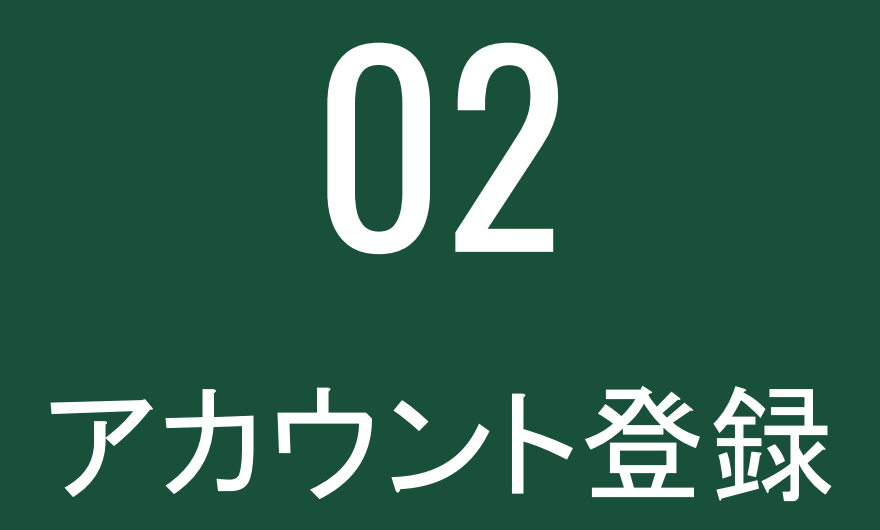

# 02-1 認証アカウントを登録する

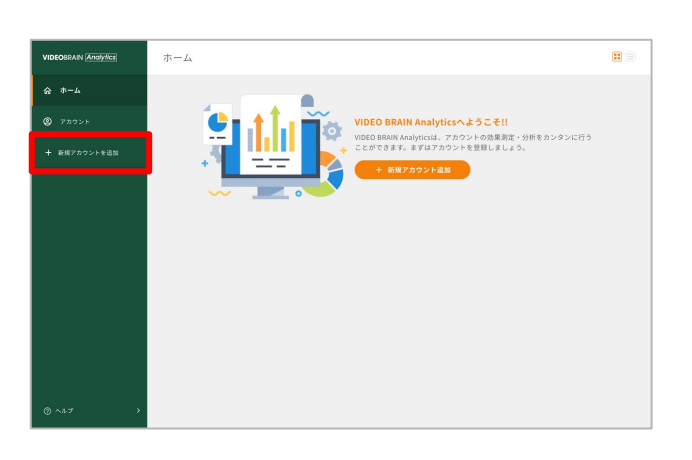

左メニューの「新規アカウントを追加」を クリックしてください。

新規アカウント追加ページが表示されます。

Facebookの場合

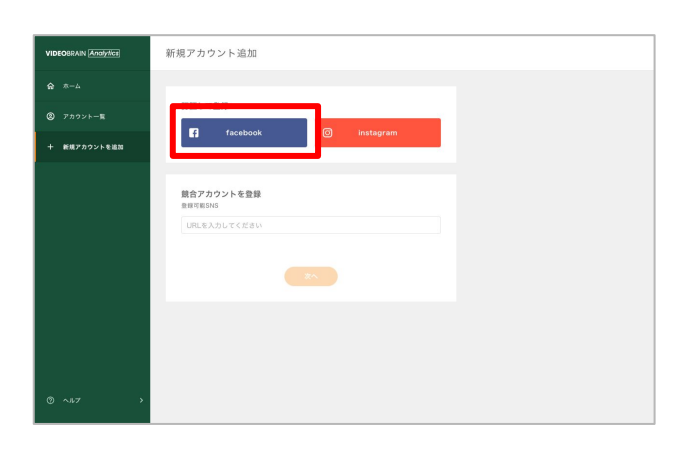

「認証して登録」の「Facebook」をクリックしてください。

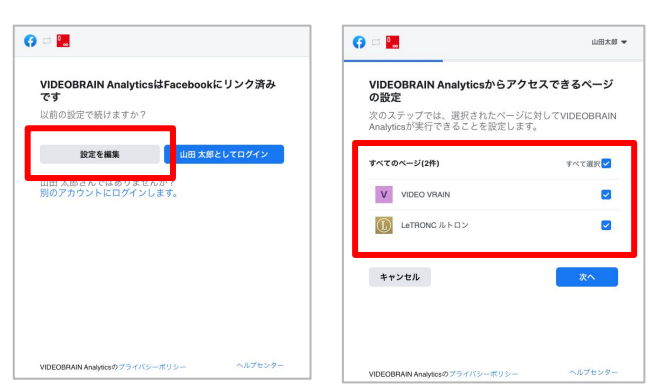

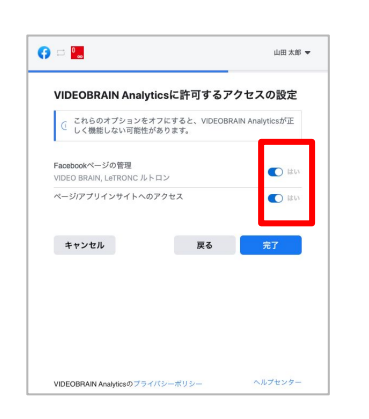

認証ダイアログが表示されます。 「設定を編集」をクリックし、登録したいアカウントに チェックが付いているかを確認してください。

すでにVIDEOBRAIN Analyticsで登録済みのアカウ ントでもチェックを外すとデータ取得が行えなくなり ますのでご注意ください。

アクセス許可をどちらも「はい」に設定して「完了」を クリックしてください。

以降は手順に沿って操作を行ってください。

| VIDEOBRAIN Analytics | 新規アカウント追加                       |  |
|----------------------|---------------------------------|--|
| ☆ ホーム                |                                 |  |
| ② アカウント              | 通加可能なアカウント                      |  |
| 十 新規アカウント追加          | CLETRONC // LO / 27 / 1,098,181 |  |
|                      | R6 7002248.88                   |  |
| ©^#7 →               |                                 |  |
|                      |                                 |  |
| VIDEOBRAIN Analytics | <b>π-</b> Δ                     |  |
| @ *-4                |                                 |  |

登録可能なアカウントが表示されます。 登録したいアカウントを選択し、 「アカウント追加」をクリックしてください。

アカウント追加が正常に完了すると、 ホームやアカウントー覧に追加されます。

データ反映について

■ <sup>723</sup> 1,096,709 - 1,096,709 6 102,709 10,0001 10,0001 00,0000

アカウント登録からデータ反映まで数分かかる場合があります。 また、フォロワー/ファン数はアカウント登録時点からのデータになります。

→<u>アカウントが追加できない方はこちら</u>

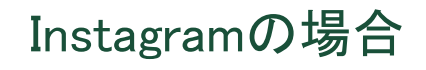

| VIDEOBRAIN Analytics | 新規アカウント追加                        |
|----------------------|----------------------------------|
| ☆ ホーム                |                                  |
| ◎ アカウントー覧            | 図住して登録<br>引 facebook の instagram |
| 十 新規アカウントを追加         |                                  |
|                      | 競会アカウントを登録<br>全球可能SNS            |
|                      | URLを入力してください                     |
|                      |                                  |
|                      |                                  |
|                      |                                  |
| © ~#7 →              |                                  |

「認証して登録」の「Instagram」をクリックしてください。

|                                           | () = 🛄                                        | 山田太川               |
|-------------------------------------------|-----------------------------------------------|--------------------|
| VIDEOBRAIN AnalyticsはFacebookにリンク済み<br>です | VIDEOBRAIN Analyticsからアク1<br>の設定              | <b>z</b> スできるページ   |
| 以前の設定で続けますか?                              | 次のステップでは、選択されたページに<br>Analyticsが実行できることを設定します | 対してVIDEOBRAIN<br>。 |
| 設定を編集 山田 大郎としてログイン                        | すべてのページ(2件)                                   | すべて選択              |
| 山田太郎さんではめりませんか?<br>別のアカウントにログインします。       | V VIDEO VRAIN                                 |                    |
|                                           | LeTRONC ルトロン                                  |                    |
|                                           | キャンセル                                         | 次へ                 |
|                                           |                                               |                    |
|                                           |                                               |                    |
| VIDEOBRAIN Analyticsのプライバシーポリシー ヘルプセンター   | 100E0004014-06-07-2122+112                    | ヘルプセンター            |

 Idia X#

 CDECORRAIN Analytics/EATG a CP of ta CA analytics/EATG a CP of ta CA analytics/EATG a CP of the National Analytics/EATG a CP of the National Analytics/EATG a CP of the Natin

認証ダイアログが表示されます。 「設定を編集」をクリックし、登録したいアカウントに チェックが付いているかを確認してください。

すでにVIDEOBRAIN Analyticsで登録済みのアカウ ントでもチェックを外すとデータ取得が行えなくなり ますのでご注意ください。

アクセス許可をどちらも「はい」に設定して「完了」を クリックしてください。

以降は手順に沿って操作を行ってください。

| VIDEOBRAIN Analytics                           | 新規アカウント追加                    |
|------------------------------------------------|------------------------------|
|                                                |                              |
| (2) 7 17 7 >> >> >> >> >> >> >> >> >> >> >> >> | 追加可能なアカウント                   |
| 十 新規アカウントを追加                                   | LeTRONC ルトロン<br>フォロマー 40.132 |
| 1                                              | 戻る  アカウントを進  飲               |
|                                                |                              |
|                                                |                              |
|                                                |                              |
|                                                |                              |
|                                                |                              |
|                                                |                              |
|                                                |                              |
|                                                |                              |
| @ ^                                            |                              |

登録可能なアカウントが表示されます。 登録したいアカウントを選択し、 「アカウント追加」をクリックしてください。

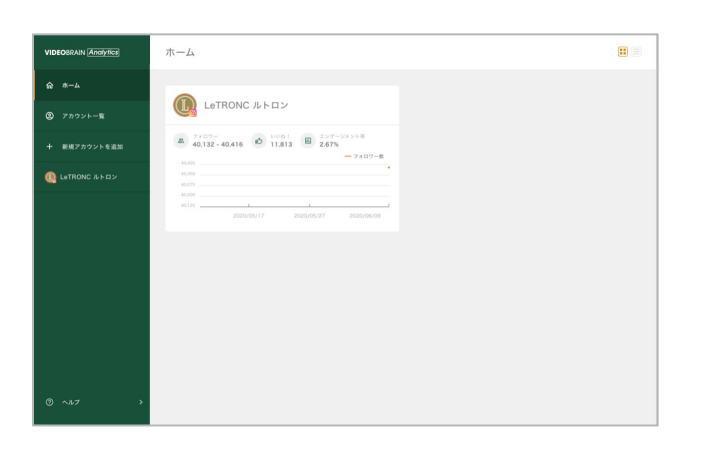

アカウント追加が正常に完了すると、 ホームやアカウントー覧に追加されます。

# 登録したいアカウントが表示されない場合

| VIDEOBRAIN (Analytics) 新規アカウント追加              |                                                             |
|-----------------------------------------------|-------------------------------------------------------------|
| <b>⋧</b> ħ− <i>L</i>                          |                                                             |
| ② アカウントー発<br>「facebook」                       | instagram                                                   |
| 十 新規アカウントを追加                                  |                                                             |
| 競合アカウントを登録<br>DEUTEONS                        |                                                             |
| 東部内展SNG<br>URLを入力してください                       |                                                             |
|                                               |                                                             |
|                                               |                                                             |
|                                               |                                                             |
|                                               |                                                             |
| G = 🔚                                         | 🚯 🗆 🛄 шахы 🗸                                                |
| VIDEOBRAIN AnalyticsはFacebookにリンク済み           | VIDEOBRAIN Analyticsからアクセスできるページ                            |
| 以前の設定で続けますか?                                  | 次のステップでは、選択されたページに対してVIDEOBRAIN<br>Analyticsが実行できることを設定します。 |
| 設定を編集 山田 大師としてログイン                            | すべてのページ(2件) すべて選択 <mark>✓</mark>                            |
| 血血 へ起こんではめりまこんか?<br>別のアカウントにログインします。          | V VIDEO VRAIN                                               |
|                                               | Letronc ルトロン                                                |
|                                               | キャンセル 次へ                                                    |
|                                               |                                                             |
|                                               |                                                             |
| VIDEOBRAIN Analyticsのプライバシーボリシー ヘルプセンター       | VIDEOBRAIN Analyticsのプライバシーボリシー ヘルプセンター                     |
| () = <b>.</b>                                 | 山田 太郎 💌                                                     |
| VIDEOBRAIN Analytics                          | ) <sup>i</sup> Facebookにリンクされ                               |
| ました<br>ビジネス統合の設定でのVIDE<br>回た家専門できます, VIDEOBRA | EOBRAIN Analyticsに対する許<br>IN Analyticeの前空けると数す              |
| デップで完了します。                                    | an cumhinn a 196 mar 2002                                   |
|                                               | ж                                                           |
|                                               |                                                             |
|                                               |                                                             |
|                                               |                                                             |
|                                               |                                                             |
| VIDEOBRAIN Analyticsのプライバシー                   | ポリシー ヘルプセンター                                                |
| VIDF0-824IN (Accover) 新根アカウント追加               |                                                             |
|                                               |                                                             |
| <ul> <li>アカウントー覧</li> </ul>                   |                                                             |
| + 新規アカウントを追加                                  | l instagram                                                 |
|                                               |                                                             |
| 観合アカウントを登録<br>全部可能SNS                         |                                                             |
| URLEATUCCEBN                                  |                                                             |
|                                               |                                                             |
|                                               | **                                                          |
|                                               | *                                                           |
|                                               |                                                             |

Facebook側の設定を確認します。

「認証して登録」の「Facebook」をクリック してください。

認証ダイアログで「設定を編集」をクリッ クし、登録したいInstagramアカウントとリ ンクさせているFacebookページにチェッ クを付け「次へ」をクリックしてください。

手順に沿って認証ダイアログの操作を 完了します。 その際、新たにFacebookアカウントの登 録は必要ありません。

再度、Instagramのボタンからアカウント 登録を行ってください。

→<u>アカウントが追加できない方はこちら</u>

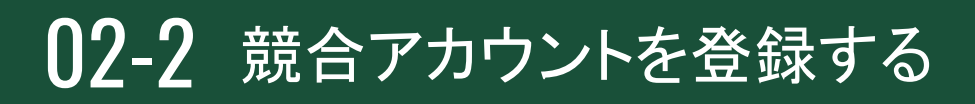

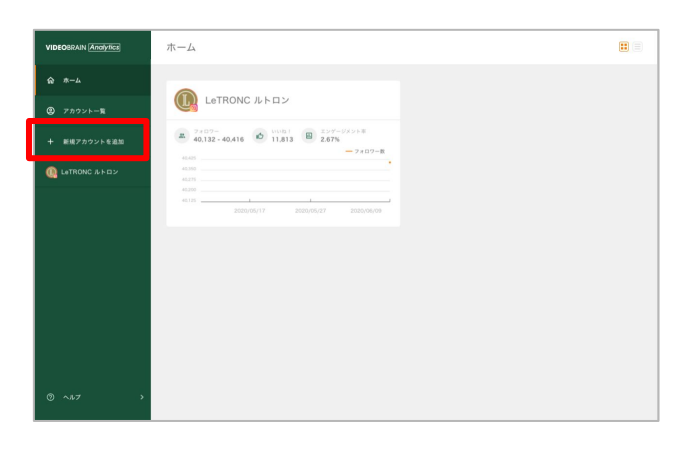

左メニューの「新規アカウントを追加」を クリックしてください。

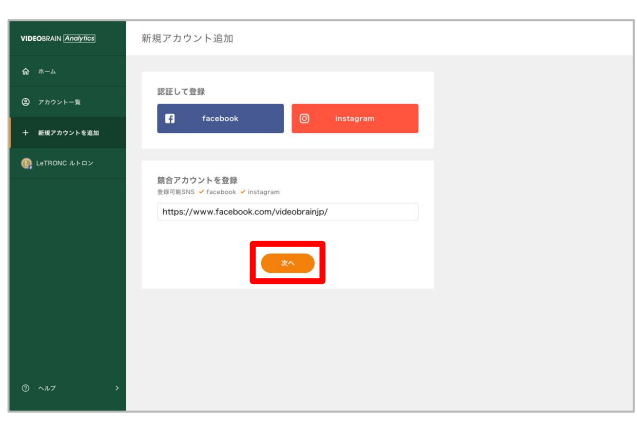

新規アカウント追加

カウントを追加

追加可能なアカウント

VIDEO BRAIN

「競合アカウントを登録」のフォームに追加したい アカウントのURLを入力し、「次へ」をクリックして ください。

※競合アカウントの登録には、該当するSNSの認証アカウントが先に登録されている必要があります。

※指定したInstagramアカウントがビジネスアカウントでない場合は登録 できません。

登録可能なアカウントが表示されます。 登録したいアカウントを選択し、 「アカウント追加」をクリックしてください。

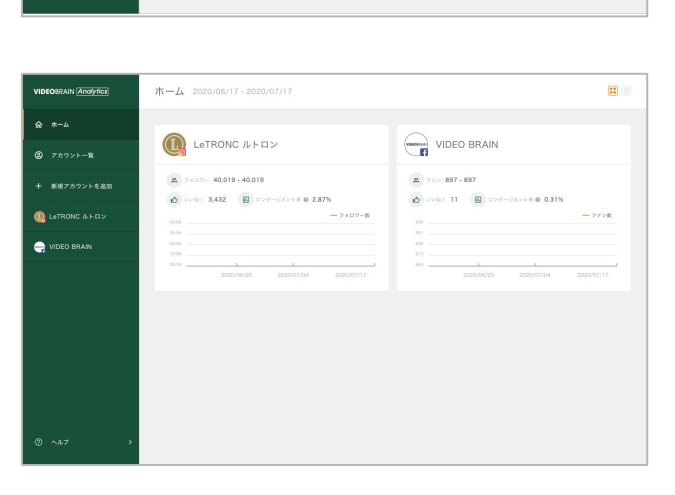

アカウント追加が正常に完了すると、 ホームやアカウントー覧に追加されます。

→<u>アカウントが追加できない方はこちら</u>

# 02-3 アカウント登録の注意点

認証アカウント(Facebook)

認証アカウント(Facebook)を登録する場合は、Facebookページの管理権限を持って いるアカウントが必要となります。

#### Facebookページの管理権限の確認

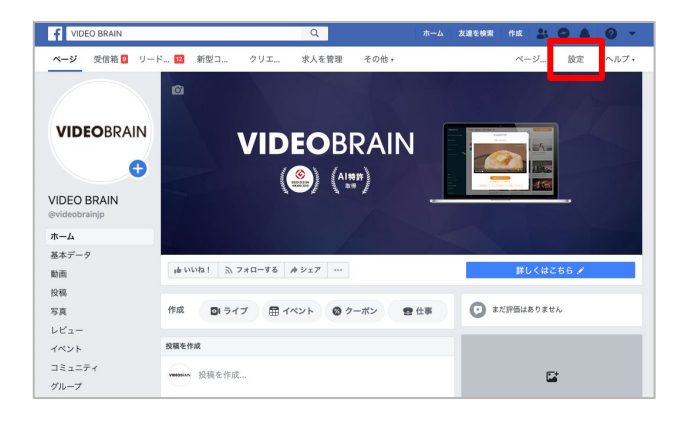

Facebookから対象のFacebookページにアクセスし、右上にある「設定」をクリックします。

| f   | IDEO BRAIN                                               | Q                              | ホーム 友達を検索 作成 🚉 🤗 🌲                                 | • • • |
|-----|----------------------------------------------------------|--------------------------------|----------------------------------------------------|-------|
| ページ | 受信箱 2 リードセンター 12 新型コロ                                    | ナウイ クリエイタース                    | その他・ ページ情報を編 最                                     | 定 ヘルフ |
|     | ○ -₩                                                     | 公開範囲                           | このページは公開されています                                     | -     |
|     | ▶ ページ情報                                                  | ビジター投稿                         | ページのタイムラインに投稿できる人を設定することができます。                     | 82    |
|     | 岬 メッセージ                                                  | ニュースフィードのターゲッ<br>トと投稿のプライバシー設定 | ニュースフィードのターゲットの絞り込みと投稿のプライバシー設定<br>はオフになっています。     | 88.9K |
|     | III テンプレートとタブ                                            | ページの投稿やストーリーの<br>シェア           | ストーリーズへの投稿のシェアがオンになっています                           | 88.98 |
|     | 🚱 お知らせ                                                   | メッセージ                          | メンバーはページにメッセージを送信できます                              | 82    |
|     | <ul> <li>メッセージの詳細設定</li> <li>Excelosit/(will)</li> </ul> | タグ付けの権限                        | ページに放張された写真にタグ付けできるのはページの管理者のみで<br>す。              | NI K  |
| Г   | 1 ページの等目接回                                               | 他の人によるタグ付け                     | 他の人やページによるタグ付けを許可します。                              | 8191  |
| L   | 上 人物と他のページ                                               | ページの所在地をエフェクト<br>に使用           | 他の人があなたのページの所在地を写真や動画のフレームやエフェク<br>トに使用できるようになります。 | 編集    |
|     | 」 ページの優先オーディエンス                                          | 国利利限                           | 能でも見ることができます                                       | SI SI |
|     | < 認証                                                     | 年齡制限                           | 誰でも見ることができます                                       | 812   |
|     | ③ プランドコンテンツ 王                                            | ページのモデレーション                    | ページでプロックされている言葉はありません                              | 82    |
|     | Instagram                                                | 不適切な言葉のフィルター                   | 77                                                 | 8191  |
|     |                                                          | 同様のおすすめページ                     | 同様のページに、このページがおすすめとして表示されるようにする                    | 81.95 |

Facebookページの設定画面が表示されます。 画面左の「ページの管理権限」をクリックしま す。

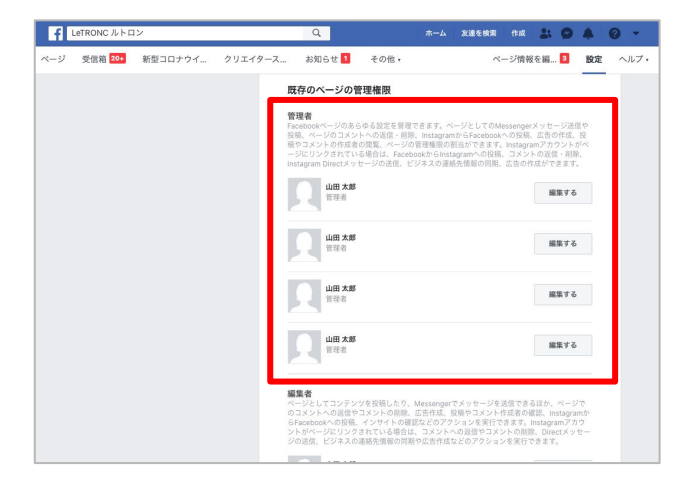

「管理者」権限に自分のアカウントが含まれて いるか確認します。

# 管理者に自分のアカウントがない場合

以下のうち、いずれかの対応を行ってください。

・ページ管理者の権限を付与してもらう。

・ページ管理者の方に本サービスへアクセスしていただき、認証アカウントの登録を してもらう。

# 認証アカウント(Instagram)

認証アカウント(Instagram)を登録する場合は、登録したいInstagramアカウントを該当のFacebookページへリンクさせてください。

また、登録するアカウントはビジネスアカウントである必要があります。

## InstagramアカウントをFacebookページとリンクさせているかの確認

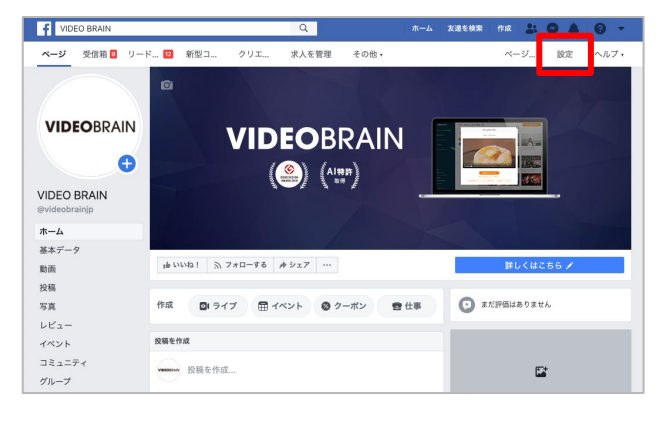

対象のFacebookページにアクセスし、右上に ある「設定」をクリックします。

| f   | VIDEO BRAIN                                       | Q                              | ホーム 友達を検索 作成 🚉 🔗 🛔                                 | 0     |      |
|-----|---------------------------------------------------|--------------------------------|----------------------------------------------------|-------|------|
| ページ | 受信箱 🧕 リードセンター 12 新型コ                              | ロナウイ クリエイタース                   | その他・ ページ情報を編 ■                                     | 定 ^   | 、ルプ・ |
|     | ○ −₩                                              | 公開範囲                           | このページは公開されています                                     | -     |      |
|     | ▶ ページ情報                                           | ビジター投稿                         | ページのタイムラインに投稿できる人を設定することができます。                     | 編集    |      |
|     | 課 メッセージ                                           | ニュースフィードのターゲッ<br>トと投稿のプライバシー設定 | ニュースフィードのターゲットの絞り込みと投稿のプライパシー設定<br>はオフになっています。     | 815   |      |
|     | デンプレートとタブ                                         | ページの投稿やストーリーの<br>シェア           | ストーリーズへの投稿のシェアがオンになっています                           | 88.9  |      |
|     | @ お知らせ                                            | メッセージ                          | メンバーはページにメッセージを送信できます                              | 編集    |      |
|     | ◎ メッセージの詳細設定                                      | タグ付けの権限                        | ページに投稿された写真にタグ付けできるのはページの管理者のみで<br>す。              | 81.95 |      |
|     | <ul> <li>Facebookパッジ</li> <li>ホージの等理構図</li> </ul> | 他の人によるタグ付け                     | 他の人やページによるタグ付けを許可します。                              | -     |      |
|     | 」 人物と他のページ                                        | ページの所在地をエフェクト<br>に使用           | 他の人があなたのページの所在地を写真や動画のフレームやエフェク<br>トに使用できるようになります。 | 88    |      |
|     | 」 ページの優先オーディエンス                                   | 國別制限                           | 誰でも見ることができます                                       | -     |      |
|     | < 認証                                              | 年齡制限                           | 誰でも見ることができます                                       | 88    |      |
|     | マブランドコンテンツ 手                                      | ページのモデレーション                    | ページでプロックされている言葉はありません                              | 編集    |      |
| ٦ ( | Instagram                                         | 不適切な言葉のフィルター                   | 77                                                 | 新集    |      |
| - L | C mangram                                         | 同様のおすすめページ                     | 同様のページに、このページがおすすめとして表示されるようにする                    | 88    |      |

| f  | LeTRONC ルトロン                                                                                                    | Q                                                                                                    | 🀯 छा।। 😂 🐻    |                          | 友達を検索                                                             | 作成                | * 0       |    | 0 - |
|----|----------------------------------------------------------------------------------------------------|----------------------------------------------------------------------------------------------------|---------------|--------------------------|-------------------------------------------------------------------|-------------------|-----------|----|-----|
| IJ | 受信箱 20+ 新型コロナウイ クリエイタース                                                                                                    | お知らせ                                                                                                    | その他・          |                          | ~-                                                                | -ジ情報す             | E HH 3    | 設定 | ヘルプ |
|    | <ul> <li>○ 一般</li> <li>○ ページ用発</li> <li>● メッセージ</li> <li>● アンブレートとタブ</li> <li>(4) お知らせ</li> <li>● Jacobardy (Fr 52)</li> </ul> | FacebookでInstagramを管理<br>InstagramプカウントをFacebookページとリングし<br>てきたとしろう。FacebookとHomesymonの頂か了ユ<br>ーゲーとやり取りするための追加機能も利用できる<br>ようになります。 |               |                          |                                                                   |                   |           | 9  |     |
|    | <ul> <li>▲ ページの管理機能</li> <li>ぶ 人物と他のページ</li> <li>ぶ ページの後先オーディエンス</li> <li>ペ 認証</li> <li>☆ グランドコンテンツ</li> <li>④</li> </ul>      | 基本データ<br>名前<br>ユーザーネーム<br>ウェブサイト<br>自己紹介 AM表                                                                                       | tim編集サービス VIC | ht<br>EO BRAIN<br>新来経緯で1 | VIDEO VR/<br>video.br<br>tps://video-b.cc<br>(ビデオブレイン<br>も簡単に作成でき | AllN<br>ain<br>m/ | IDEOBRAIN |    |     |

Facebookページの設定画面が表示されます。 画面左の「Instagram」をクリックします。

Instagramアカウントをリンクさせているか確認し ます。

# Instagramアカウントをリンクさせていない場合

| f   | VIDEO VRAIN        | Q ホーム 友達を検索 作成 🚉 🤗 🌲 🚱                                                                        |
|-----|--------------------|-----------------------------------------------------------------------------------------------|
| ページ | 受信箱 新型コロナウイ お知らせ 🚺 | インサイト その他, ページ情報を編 5 設定 ヘノ                                                                    |
|     | ○ 一般               |                                                                                               |
|     | ✓ ページ情報            | FacebookでInstagramを管理                                                                         |
|     | 康 メッセージ            | InstagramアカワントをFacebookページとリンクし<br>て、あなたの行動に更味があるもっと多くの人にリ<br>ーモしましょう。ExcebookとInstagramの回ちアフ |
|     | デンプレートとタブ          | ーゲーとやり取りするための追加機能も利用できる<br>ようになります。                                                           |
|     | @ お知らせ             |                                                                                               |
|     | ● メッセージの詳細設定       |                                                                                               |
|     | ▲ ページの管理権限         | FacebookページをInstagramアカウントにリンクでき<br>ます。詳しくはこちら                                                |
|     | _ご 人物と他のページ        |                                                                                               |
|     | 」 ページの優先オーディエンス    | Facebookページの管理権限によっては、あなたのページの管理者は、Facebook                                                   |
|     | ≪ 認証               | とInstagramの向方で以下のようなアクセス計可を持つ場合があります:                                                         |
|     | マ プランドコンテンツ 王      |                                                                                               |
|     | Instagram          | <ul> <li>(6) 設定とアクセス許可</li> </ul>                                                             |
|     | (S) WhatsApp       | (3)                                                                                           |
|     | ★ 注目               | 管理権限は後からFacebookページ設定で確認できます。                                                                 |
|     | ■4 クロス投稿           |                                                                                               |

「アカウントをリンク」から対象の Instagramアカウントを設定してください。

競合アカウント

競合アカウントの登録には、該当するSNSの認証アカウントが1つ以上登録されている必要があります。

例えば、登録したい競合アカウントがFacebookの場合、Facebookの認証アカウント を先に登録している必要があります。

※該当するSNSの認証アカウントを全て削除した場合、競合アカウントのデータ更新はされません。

※指定したInstagramアカウントがビジネスアカウントでない場合は登録できません。

# **03** 分析データの確認

# 03-1 サマリー

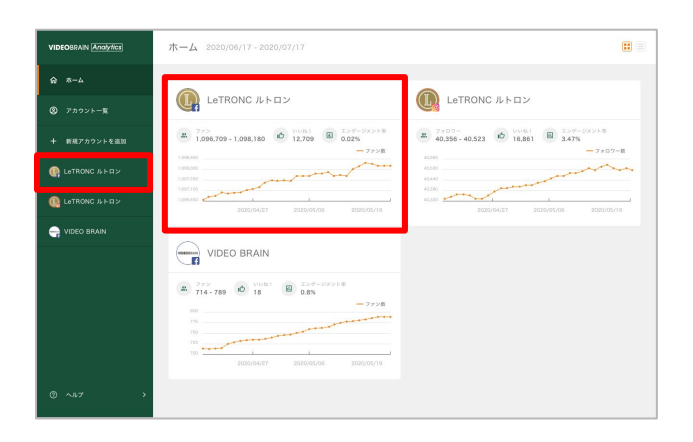

ホームや左メニューから分析データを確認したいアカウントをクリックしてください。

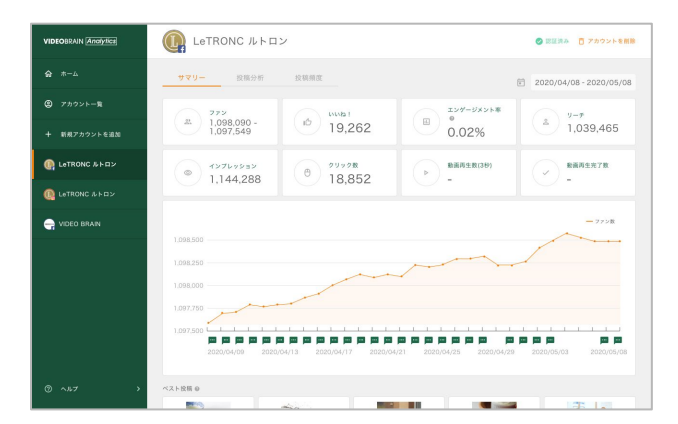

アカウントのデータが表示されます。

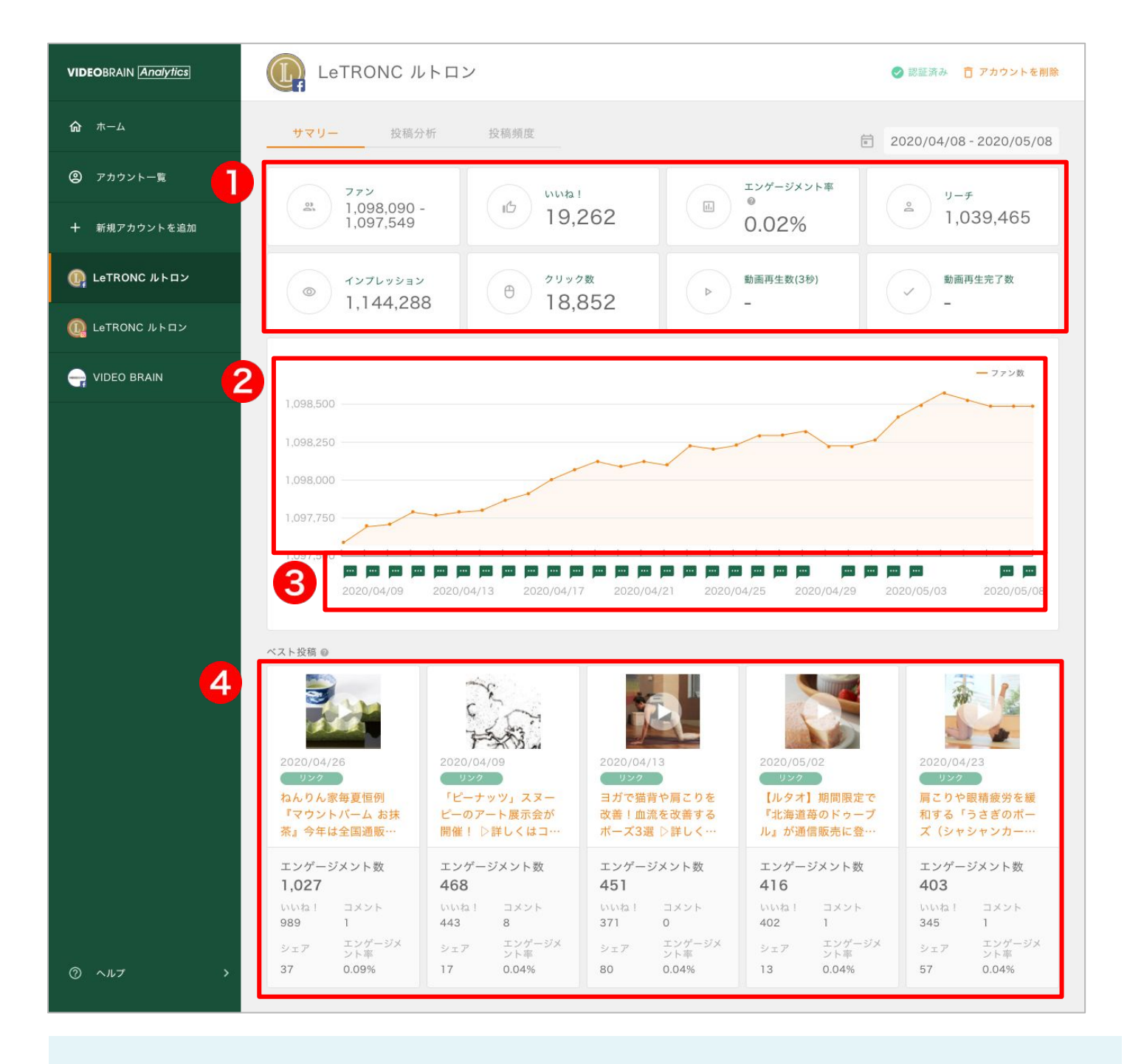

# ①各種データの合算値

設定している期間における各種データの合算値を確認することができます。

#### ②ファン(フォロワー)数の推移

設定している期間のファン(フォロワー)数の推移をグラフで確認できます。

#### ③投稿

アイコンをクリックすると、その日の投稿を確認することができます。 更に投稿内容をクリックすると詳細データが確認できます。 →<u>投稿の詳細データ</u>

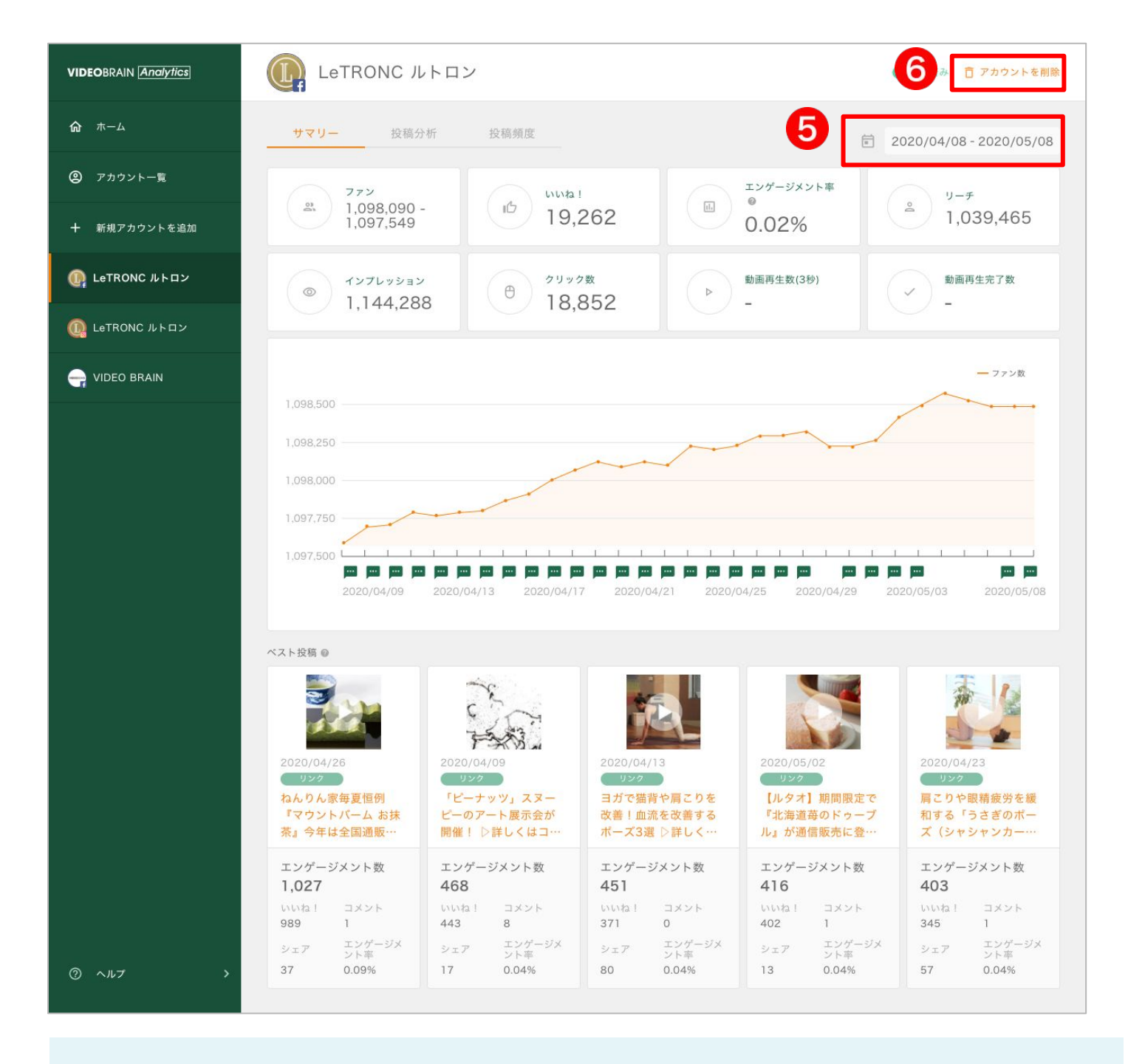

#### ④ベスト投稿

設定している期間のエンゲージメント数が多い投稿が表示されます。

#### ⑤期間

クリックするとカレンダーが表示されるので、任意の期間を設定してください。過去13 か月前まで指定できます。

#### ⑥アカウント削除

クリックすると、アカウントを削除できます。

※削除後に再登録してもアカウントのデータは復元できない場合がありますのでご注意ください。

# 03-2 投稿分析

LeTRONC ルトロン

1>7>7>993>
 1,144,288

サマリー 投稿分析 2752 1,098,090 -1,097,549

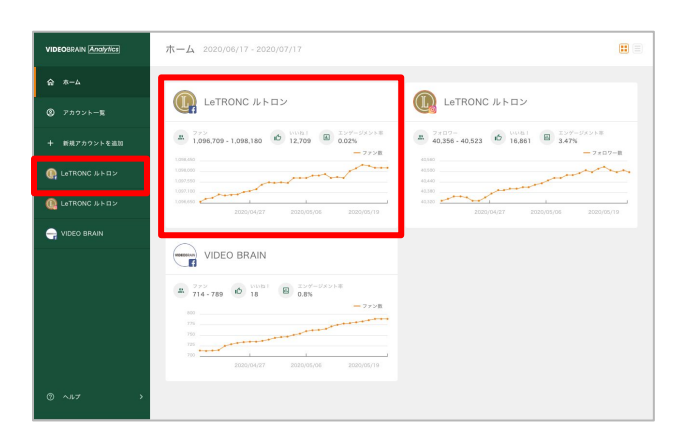

19,262

0 <sup>29,728</sup> 18,852

◎ 認証読み 📋 アカウントを削除

± <sup>ν</sup>-۳ 1,039,465

敷面再生完了数

(III) 0.02%

▶ 動振雨生数(38)

ホームや左メニューから分析データを確認したいアカウントをクリックしてください。

上部タブの「投稿分析」をクリックしてください。

| VIDEOBRAIN Analytics | 💽 LeTF              | RONC ルト        | ロン |                                                       |         | 0                 | 認証済み 🍵 アカウントを削除                       |
|----------------------|---------------------|----------------|----|-------------------------------------------------------|---------|-------------------|---------------------------------------|
| <b>@ #−</b> ∆        | サマリー                | 投稿分析           | 投稿 | 頻度                                                    |         | 2019              | /07/01 - 2020/05/31                   |
| ② アカウントー覧            | フリーワード検             | R              |    |                                                       |         |                   | すべての投稿タイプ 🖌                           |
| 十 新規アカウントを追加         | 投稿一覧                | 投稿タイフ<br>24277 |    | 投展内容                                                  | 1       | 2 (3) (4) (5) (4) | · · · · · · · · · · · · · · · · · · · |
| Q LeTRONC ルトロン       | 2020/05/27<br>12:37 | GD<br>リンク      | 27 | 【大服】ドライブスルーで本格<br>ホテルグルメをお手軽テイクア<br>ウト! ▷詳しくはコチラ…     | 67.268  | 71,908            | 128                                   |
| 🜔 LeTRONC JJ-F E 22  | 2020/05/21<br>14:23 | GD<br>リンク      | 1  | 博多春古の名言博多炊き肉眼専<br>門店「金蔦六本木」と 創作和食<br>店「壁 sun」がコウボデリバー | 71,036  | 78.321            | 166                                   |
| - VIDEO BRAIN        | 2020/05/20<br>16:54 | ©<br>リンク       |    | 夏におすすめの車やかな萎縮の<br>フルーツゼリーを販売開始! ▷<br>詳しくはコチラ…         | 63,923  | 67,637            | 142                                   |
|                      | 2020/05/15<br>10:59 | の<br>リンク       | 0  | 【ルタオ】 フルーツがつまっ<br>た、大きなブリン。『ガトーブ<br>ディングアラモード』がオン…    | 120,293 | 126,683           | 541                                   |
|                      | 2020/05/14<br>13:08 | のわ<br>リンク      | 0  | 「贅沢おうちしストラン」テイ<br>クアウトメニューを5月7日から<br>厳売開始! ▷詳しくはコチラ…  | 80.390  | 88.061            | 162                                   |
|                      | 2020/05/13<br>14:47 | (ED<br>リンク     |    | 青山一丁目駅直結の和食駅酒屋<br>「西西三杯(イヤイヤサンバ<br>イ)」がデイクアウト&デリ…     | 62,071  | 67.579            | 133                                   |
|                      | 2020/05/11<br>11:36 | GD<br>リンク      | ٤. | 大人気スコーンの味わいをご家<br>庭で手軽に再現スコーンミック<br>ス粉を1,000名様に無料でお…  | 98,956  | 106,527           | 218                                   |
| ⊙ ~#7 >              | 2020/05/08          | GD.            | 10 | レストランGARDEN HOUSE<br>の人気メニュー「パクーミルク                   | 86,095  | 89,149            | 327                                   |

アカウントの投稿一覧が表示されます。

| VIDEOBRAIN Analytics | LeTF                | RONC ルト                    | ロン |                                                       |         |                                                             | 🔗 認証済み 🧴 💼 アカウン              | トを削除 |
|----------------------|---------------------|----------------------------|----|-------------------------------------------------------|---------|-------------------------------------------------------------|------------------------------|------|
| <b>命</b> ホーム         | サマリー                | 投稿分析                       | 投稿 | 頻度                                                    |         |                                                             | 019/07/01 - 2020/05,         | /31  |
| ② アカウント一覧 💈          | フリーワード検             | 索                          |    |                                                       |         | 3                                                           | すべての投稿タイプ                    | ~    |
| ╋ 新規アカウントを追加         | 投稿一覧<br>公開日時 ▼      | 投稿タイプ<br><sub>投稿タイ</sub> プ |    | 投稿内容                                                  | リーチ     | <ol> <li>(1) (2) (3) (4) (5)</li> <li>▼ インプレッショ:</li> </ol> | (6)(7)(8)(9))><br>マー・いいね数 マー | 0    |
| 📭 LeTRONC ルトロン       | 2020/05/27<br>12:37 | ら<br>リンク                   |    | 【大阪】ドライブスルーで本格<br>ホテルグルメをお手軽テイクア<br>ウト! ▷詳しくはコチラ…     | 67,268  | 71,908                                                      | 128                          | ^    |
| Detronc ルトロン         | 2020/05/21<br>14:23 | GD<br>リンク                  |    | 博多春吉の名店博多炊き肉鍋専<br>門店「金蔦六本木」と 創作和食<br>店「粲 sun」がコラポデリバ… | 71,036  | 78,321                                                      | 166                          |      |
| VIDEO BRAIN          | 2020/05/20<br>16:54 | GD<br>リンク                  |    | 夏におすすめの華やかな薔薇の<br>フルーツゼリーを販売開始! ▷<br>詳しくはコチラ…         | 63,923  | 67,637                                                      | 142                          | ~    |
|                      | 2020/05/15<br>10:59 | cつ<br>リンク                  |    | 【ルタオ】フルーツがつまっ<br>た、大きなブリン。『ガトーブ<br>ディングアラモード』がオン…     | 120,293 | 126,683                                                     | 541                          |      |
|                      | 2020/05/14<br>13:08 | ©<br>リンク                   | C. | 「贅沢おうちレストラン」テイ<br>クアウトメニューを5月7日から<br>販売開始! ▷詳しくはコチラ…  | 80,390  | 88,081                                                      | 162                          |      |
|                      | 2020/05/13<br>14:47 | ©<br>リンク                   |    | 青山一丁目駅直結の和食居酒屋<br>「否否三杯(イヤイヤサンパ<br>イ)」がテイクアウト&デリ…     | 62,071  | 67,579                                                      | 133                          |      |
|                      | 2020/05/11<br>11:36 | GD<br>リンク                  |    | 大人気スコーンの味わいをご家<br>庭で手軽に再現スコーンミック<br>ス粉を1,000名様に無料でお…  | 98,956  | 106,527                                                     | 218                          |      |
| ) ヘルプ >              | 2020/05/08          | G                          |    | レストランGARDEN HOUSE<br>の人気メニュー「パターミルク                   | 86,095  | 89,149                                                      | 327                          |      |

# ①期間

クリックするとカレンダーが表示されるので、任意の期間を設定してください。過去13 か月前まで指定できます。

## ②フリーワード検索

任意のテキストが含まれている投稿の検索ができます。

## ③投稿タイプ

任意の投稿タイプで投稿を絞り込むことができます。

# 投稿分析(投稿一覧)

| VIDEOBRAIN Analytics | LeTF                | RONCルト         | ⊘ ≋      | 証済み 🧻 アカウントを削除                                        |                  |                         |                    |
|----------------------|---------------------|----------------|----------|-------------------------------------------------------|------------------|-------------------------|--------------------|
| <b>命</b> ホーム         | サマリー                | 投稿分析           | 投稿       | 頻度                                                    |                  | 2019/                   | 07/01 - 2020/05/31 |
| ② アカウント一覧            | フリーワード検索            | R              |          |                                                       |                  | 検索                      | すべての投稿タイプ 🗸        |
| 十 新規アカウントを追加         | 投稿一覧                | 投稿タイプ<br>投稿タイプ | _        | 投稿内容                                                  | 1<br>السبح السبح | 2 3 4 5 6<br>インプレッション ▼ | 7 8 9 > >I         |
| () LeTRONC ルトロン      | 2020/05/27<br>12:37 | GD<br>リンク      |          | 【大阪】ドライブスルーで本格<br>ホテルグルメをお手軽テイクア<br>ウト! ▷詳しくはコチラ…     | 67,268           | 71,908                  | 128                |
| ቢ LeTRONC ルトロン       | 2020/05/21<br>14:23 | cつ<br>リンク      | 6        | 博多春吉の名店博多炊き肉鍋専<br>門店「金蔦六本木」と 創作和食<br>店「粲 sun」がコラポデリバ… | 71,036           | 78,321                  | 166                |
| - VIDEO BRAIN        | 2020/05/20<br>16:54 | GD<br>リンク      |          | 夏におすすめの華やかな薔薇の<br>フルーツゼリーを販売開始! ▷<br>≅しくはコチラ…         | 63,923           | 67,637                  | 142                |
|                      | 2020/05/15<br>10:59 | cĐ<br>リンク      |          | 【ルタオ】フルーツがつまっ<br>た、大きなブリン。『ガトープ<br>ディングアラモード』がオン…     | 120,293          | 126,683                 | 541                |
|                      | 2020/05/14<br>13:08 | GD<br>リンク      |          | 「贅沢おうちレストラン」テイ<br>クアウトメニューを5月7日から<br>販売開始! ▷詳しくはコチラ…  | 80,390           | 88,081                  | 162                |
|                      | 2020/05/13<br>14:47 | GD<br>リンク      | <b>S</b> | 青山一丁目駅直結の和食居酒屋<br>「否否三杯(イヤイヤサンパ<br>イ)」がテイクアウト&デリ…     | 62,071           | 67,579                  | 133                |
|                      | 2020/05/11<br>11:36 | GD<br>リンク      |          | 大人気スコーンの味わいをご家<br>庭で手軽に再現スコーンミック<br>ス粉を1,000名様に無料でお…  | 98,956           | 106,527                 | 218                |
| ⑦ ヘルプ >              | 2020/05/08          |                |          | レストランGARDEN HOUSE<br>の人気メニュー「パターミルク                   | 86,095           | 89,149                  | 327                |

# 投稿一覧

各項目名の横にある▼▲をクリックすると、昇降順の切り替えができます。 また、投稿内容をクリックすると詳細データが確認できます。 →<u>投稿の詳細データ</u>

| VIDEOBRAIN Analytics | LeTF                | ONC ルトロ    | יב  |                                                       |         | 0         | <b>に反済み () アカウントを削除</b> |
|----------------------|---------------------|------------|-----|-------------------------------------------------------|---------|-----------|-------------------------|
|                      | サマリー                | 投稿分析       | 投稿  | 频度                                                    |         | 2019      | /07/01 - 2020/05/31     |
|                      | フリーワード検知            | R          |     |                                                       |         | **        | すべての投稿タイプ 🗸             |
|                      | 投稿一覧                | 投稿タイプ      | Π.  | 00.00                                                 | 1       | 2 3 4 5 6 |                         |
| () LeTRONC # F II >  | 2020/05/27<br>12:37 | GD<br>リンク  |     | 【大阪】ドライブスルーで本格<br>ホアルグルメをお手軽アイクア<br>ウト! ⇒詳しくはコチラ…     | 67,268  | 71,908    | 128                     |
| LeTRONC ルトロン         | 2020/05/21<br>14:23 | GD<br>リンク  |     | 博多春古の名言博多炊き肉服専<br>門店「金属六本木」と 創作和食<br>店「祭 sun」がコラボデリバー | 71,036  | 78,321    | 166                     |
| - VIDEO BRAIN        | 2020/05/20<br>16:54 | GD<br>リンク  |     | 夏におすすめの単やかな菌種の<br>フルーツゼリーを販売開始   ▷<br>詳しくはコチラー        | 63.923  | 67.637    | 142                     |
|                      | 2020/05/15<br>10:59 | GD<br>リンク  | 0   | 【ルタオ】フルーツがつまっ<br>た、大きなブリン。『ガトーブ<br>ディングアラモード』がオン…     | 120,293 | 126,683   | 541                     |
|                      | 2020/05/14<br>13:08 | の<br>リンク   | 0   | 「贅沢おうちレストラン」テイ<br>クアウトメニューを5月7日から<br>販売開始! ▷詳しくはコチラー  | 80,390  | 88,081    | 162                     |
|                      | 2020/05/13<br>14:47 | GD<br>リンク  |     | 青山一丁目駅道給の和食居満屋<br>「苫苫三杯(イヤイヤサンバ<br>イ)」がデイクアウト&デリ…     | 62,071  | 67.579    | 133                     |
|                      | 2020/05/11<br>11:36 | (5)<br>リンク |     | 大人気スコーンの味わいをご家<br>庭で手軽に再現スコーンミック<br>ス粉を1,000名様に無料でお…  | 98,956  | 106,527   | 218                     |
|                      | 2020/05/08          | 69         | ac. | レストランGARDEN HOUSE<br>の人気メニュー「パターミルク                   | 86,095  | 89,149    | 327                     |

#### 「<mark>投稿タイプ</mark>」タブをクリックすると、投稿タイプ毎の データを確認できます。

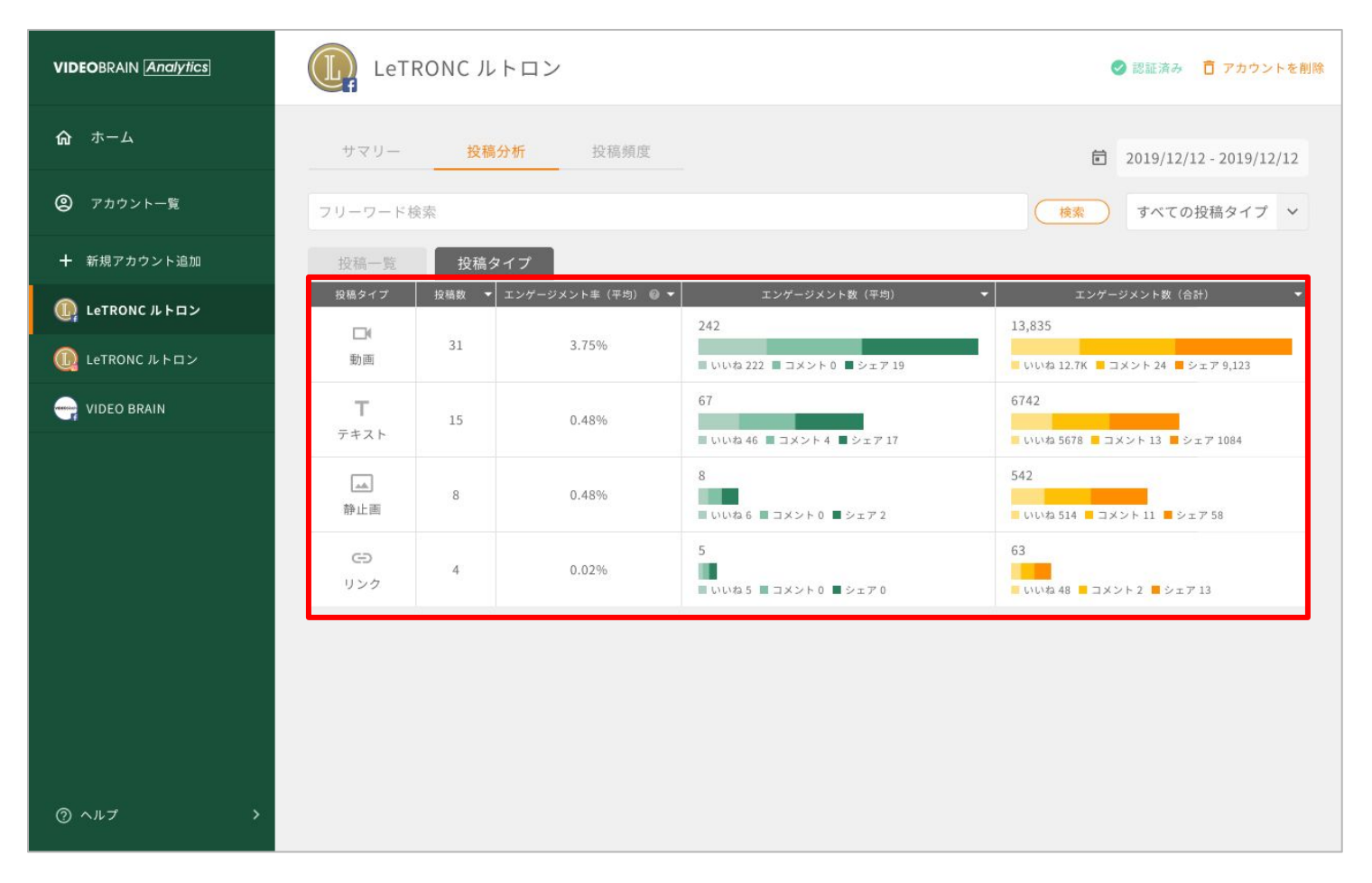

投稿タイプ

投稿タイプごとの投稿数、エンゲージメント率(平均)、エンゲージメント数(平均・合計)とその内訳を確認できます。

# 03-3 投稿頻度

LeTRONC ルトロン

(a) 17767937 1,144,288

行 投稿频度

(<sup>9</sup>) <sup>29,2</sup> <sup>20</sup> 18,852

A 1,098,090 - 10 19,262

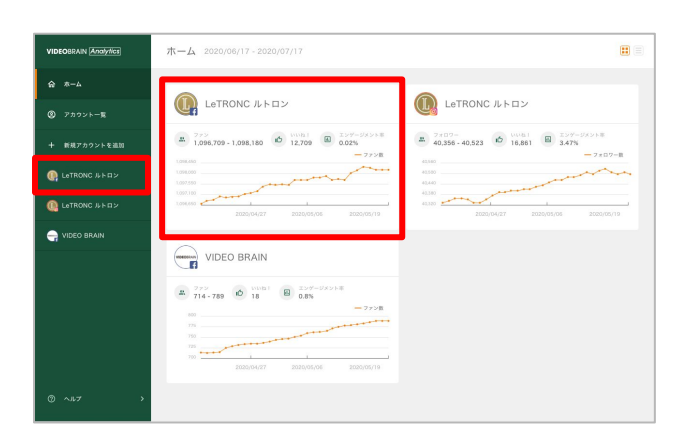

📀 認証読み 📋 アカウントを削除

2020/04/08 - 2020/0

± <sup>2</sup> <sup>2</sup> -۶ 1,039,465

敷面再生完了数

(III) 0.02%

▶ 動画用生数(3秒)

ホームや左メニューから分析データを確認したいアカウントをクリックしてください。

上部タブの「投稿頻度」をクリックしてください。

|              | 7   |        |      | 3   | 201分 | 15  |      | 投稿的 | 明度  |     |     |      |      |                         |      |     |      |      |        | - 1  |       | 107.0      |         |        | 005.0  |
|--------------|-----|--------|------|-----|------|-----|------|-----|-----|-----|-----|------|------|-------------------------|------|-----|------|------|--------|------|-------|------------|---------|--------|--------|
| ) アカウント一覧    | 曜日別 |        |      |     |      |     | -    |     |     |     |     |      | R    | 1031                    |      |     |      |      |        |      | 2019  | /07//      | 01 - 2  |        | 05/3   |
|              |     |        |      |     |      |     |      |     |     |     |     |      |      | - 投資表示的 ― エンダージェントの示称 命 |      |     |      |      |        |      |       |            |         |        |        |
|              | 2.  | 22 0.4 |      |     |      |     |      |     |     |     |     |      |      |                         |      |     |      |      |        |      |       | -          |         |        |        |
|              | 1.6 | 2<br>1 |      | •   |      | •   | •    |     | •   | -   |     |      |      |                         |      |     |      |      |        |      |       |            |         |        |        |
| LeTRONC ルトロン | 0.5 | 5      |      |     |      |     |      |     |     |     |     |      |      | 0                       |      |     |      | 1    |        |      | -     | <b>~</b> 1 | V       | 4      |        |
|              |     | о — ,  | 1    |     |      | 8   | 木    |     | ÷   | ±   |     | 8    |      |                         | 0 1  | 2 3 | 4.5  | 578  | 9 10 1 | 1121 | 81415 | 16171      | 8 19 21 | 21 221 | 23 (0) |
| LetRONG ルトロン |     |        |      |     |      |     |      |     |     |     |     |      |      |                         |      |     |      |      |        |      |       |            |         |        |        |
| NIDEO REAN   | 投稿数 | (平均)   |      |     |      |     |      |     |     |     |     |      |      |                         |      |     |      |      |        |      |       |            |         |        |        |
| NIDEO BRAIN  |     | 019    | 1.88 | 219 | 319  | 499 | 5.99 | 619 | 718 | 819 | 909 | 1019 | 1189 | 1219                    | 1309 | 140 | 1518 | 1619 | 1719   | 180  | 1939  | 2018       | 2119    | 2219   | 230    |
|              | 8.  |        | 0.0  |     |      |     |      | 0.0 | 0.0 | 0.3 | 0.1 |      | 0,4  | 0.2                     |      |     | 0.1  |      | 0.4    | 0.1  |       | 0.1        |         | 0.3    |        |
|              | *   |        | 0.0  |     |      |     |      | 0.0 |     | 0.3 | 0.1 |      | 0.2  | 0.3                     |      |     | 0.1  |      | 0.4    | 0.1  |       |            | 0.1     | 0.4    |        |
|              | *   |        | 0.0  | 0.0 | 0.0  |     | 0.0  | 0.0 | 0.0 | 0.3 | 0.1 | 0.0  | 0.3  | 0.3                     |      |     | 0.1  |      | 0.4    | 0.0  |       | 0.1        | 0.0     | 0.4    |        |
|              | *   |        | 0.0  | 0.0 | 0.0  |     | 0.0  | 0.0 | 0.0 | 0.3 |     |      | 0.3  | 0.2                     |      | 0.1 | 0.1  |      | 0.4    | 0.1  |       | 0.1        | 0.0     | 0.3    |        |
|              | *   |        | 0.0  | 0.0 | 0.0  |     | 0.0  | 0.0 | 0.0 | 0.3 | 0.1 | 0.0  | 0.3  | 0.3                     |      |     | 0.1  |      | 0.3    | 0.1  |       | 0.1        | 0.0     | 0.4    |        |
|              | ±   |        | 0.0  | 0.0 | 0.0  |     | 0.0  | 0.0 | 0.0 | 0.5 |     |      | 0.3  | 0.2                     |      |     | 0.1  |      | 0.3    | 0.2  |       | 0.1        |         | 0.4    |        |
|              |     |        |      |     |      |     | 0.0  |     | 0.0 | 0.5 | 0.0 | 0.0  | 0.3  | 0.2                     |      | 0.0 | 0.1  | 0.0  | 0.4    | 0.1  | 0.0   | 0.1        | 0.0     | 0.4    |        |

アカウントの投稿頻度が表示されます。

| VIDEOBRAIN Analytics           |         | Le                     | eTR | ON  | сル  | トロ    | ン     |      |     |       |       |       |     |           |        |     |     |     |        |          | 0       | 忍証済る  | <del>д</del> | アカウ     | フントを削除 |
|--------------------------------|---------|------------------------|-----|-----|-----|-------|-------|------|-----|-------|-------|-------|-----|-----------|--------|-----|-----|-----|--------|----------|---------|-------|--------------|---------|--------|
| <b>命</b> ホーム                   | 0       | ナマリー                   | 2   | ž   | 足稿分 | 析     |       | 投稿频  | 真度  |       |       |       |     | 2         |        |     |     | O   |        | -        | 2019    | /07/0 | 01 - 2       | :020/   | 05/31  |
| ② アカウント一覧                      | 時に口方    | IJ                     |     |     |     |       |       |      |     |       |       |       |     |           |        |     |     | _   |        |          | _       |       |              |         | =      |
| 十 新規アカウントを追加                   | :<br>1. | 65                     |     |     |     | 投     | 稿数(平: | 均) — | エンケ | *-ジメン | ット率(円 | 《均) ② | I   | 0.4       | 4      |     |     |     | 投稿数    | (平均)     | — I.    | ンゲージ  | ダントョ         | F(平均)   | Ð      |
| 🕼 LeTRONC ルトロン                 | 0.      | 0                      |     |     |     |       |       |      |     |       |       |       | l   | 0.:<br>0. | 2<br>1 |     | ••• |     |        | <b>\</b> |         |       | V            | 1       | -      |
| ቢ LeTRONC ルトロン                 |         |                        | 月   | 火   |     | 水<br> | *     |      | 金   | ±     |       | E     |     |           | 0 1    | 2 3 | 4 5 | 678 | 9 10 1 | 11121    | 3 14 15 | 16171 | 8 19 20      | 21 22 2 | .3 (#) |
|                                | 投稿费     | t(平均)<br><sup>0時</sup> | 1時  | 2時  | 3時  | 4時    | 5時    | 6時   | 7時  | 8時    | 9時    | 10時   | 11時 | 12時       | 13時    | 14時 | 15時 | 16時 | 17時    | 18時      | 19時     | 20時   | 21時          | 22時     | 23時    |
| •                              | 月       | 0.0                    | 0.0 | 0.0 | 0.0 | 0.0   | 0.0   | 0.0  | 0.0 | 0.3   | 0.1   | 0.0   | 0.4 | 0.2       | 0.0    | 0.0 | 0.1 | 0.0 | 0.4    | 0.1      | 0.0     | 0.1   | 0.0          | 0.3     | 0.0    |
|                                | 火       | 0.0                    | 0.0 | 0.0 | 0.0 | 0.0   | 0.0   | 0.0  | 0.0 | 0.3   | 0.1   | 0.0   | 0.2 | 0.3       | 0.0    | 0.0 | 0.1 | 0.0 | 0.4    | 0.1      | 0.0     | 0.0   | 0.1          | 0.4     | 0.0    |
|                                | 水       | 0.0                    | 0.0 | 0.0 | 0.0 | 0.0   | 0.0   | 0.0  | 0.0 | 0.3   | 0.1   | 0.0   | 0.3 | 0.3       | 0.0    | 0.0 | 0.1 | 0.0 | 0.4    | 0.0      | 0.0     | 0.1   | 0.0          | 0.4     | 0.0    |
|                                | 木       | 0.0                    | 0.0 | 0.0 | 0.0 | 0.0   | 0.0   | 0.0  | 0.0 | 0.3   | 0.0   | 0.0   | 0.3 | 0.2       | 0.0    | 0.1 | 0.1 | 0.0 | 0.4    | 0.1      | 0.0     | 0.1   | 0.0          | 0.3     | 0.0    |
|                                | 金       | 0.0                    | 0.0 | 0.0 | 0.0 | 0.0   | 0.0   | 0.0  | 0.0 | 0.3   | 0.1   | 0.0   | 0.3 | 0.3       | 0.0    | 0.0 | 0.1 | 0.0 | 0.3    | 0.1      | 0.0     | 0.1   | 0.0          | 0.4     | 0.0    |
|                                | ±       | 0.0                    | 0.0 | 0.0 | 0.0 | 0.0   | 0.0   | 0.0  | 0.0 | 0.5   | 0.0   | 0.0   | 0.3 | 0.2       | 0.0    | 0.0 | 0.1 | 0.0 | 0.3    | 0.2      | 0.0     | 0.1   | 0.0          | 0.4     | 0.0    |
|                                | B       | 0.0                    | 0.0 | 0.0 | 0.0 | 0.0   | 0.0   | 0.0  | 0.0 | 0.5   | 0.0   | 0.0   | 0.3 | 0.2       | 0.0    | 0.0 | 0.1 | 0.0 | 0.4    | 0.1      | 0.0     | 0.1   | 0.0          | 0.4     | 0.0    |
|                                |         |                        |     |     |     |       |       |      |     |       |       |       |     |           |        |     |     |     |        |          |         |       |              |         |        |
|                                |         |                        |     |     |     |       |       |      |     |       |       |       |     |           |        |     |     |     |        |          |         |       |              |         |        |
| <ol> <li>⑦ ヘルプ &gt;</li> </ol> |         |                        |     |     |     |       |       |      |     |       |       |       |     |           |        |     |     |     |        |          |         |       |              |         |        |

## ①期間

クリックするとカレンダーが表示されるので、任意の期間を設定してください。過去 13か月前まで指定できます。

#### ②曜日別

曜日別に投稿数(平均)とエンゲージメント率(平均)の相関性を確認できます。

#### ③時間別

時間別に投稿数(平均)とエンゲージメント率(平均)の相関性を確認できます。

# ④投稿数(平均)

曜日×時間帯においてどのぐらい投稿されているかが確認できます。

# 03-4 投稿の詳細データ

サマリーまたは投稿一覧の投稿内容をクリックすると、投稿の詳細データを確認できま す。

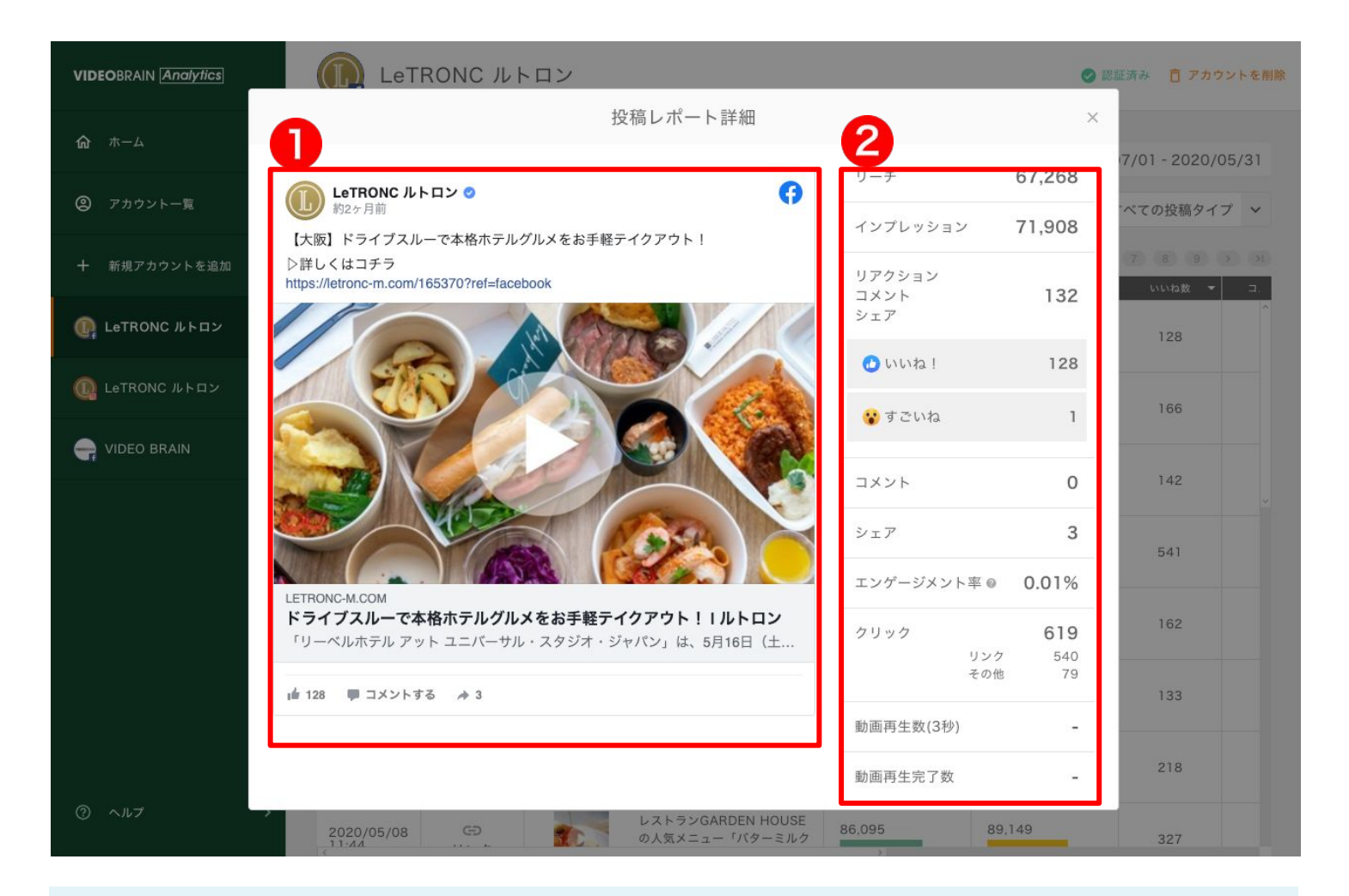

## ①投稿内容

SNSに投稿されている内容が表示されます。 ※SNSアカウントの表示制限により投稿が表示できない場合がございます。

#### ②詳細データ

投稿に関する詳細データが表示されます。 ※表示項目はSNSによって異なります。

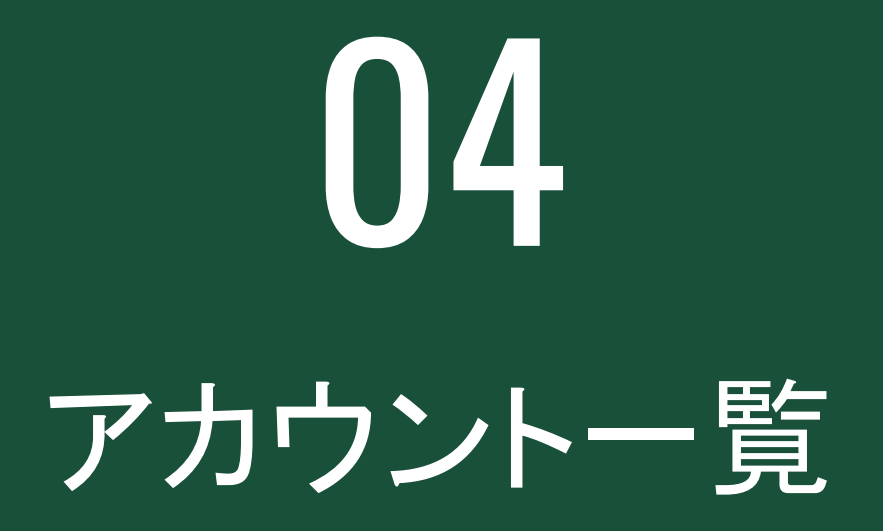

左メニューの「アカウント」をクリックすると、登録したアカウントを一覧で確認できます。

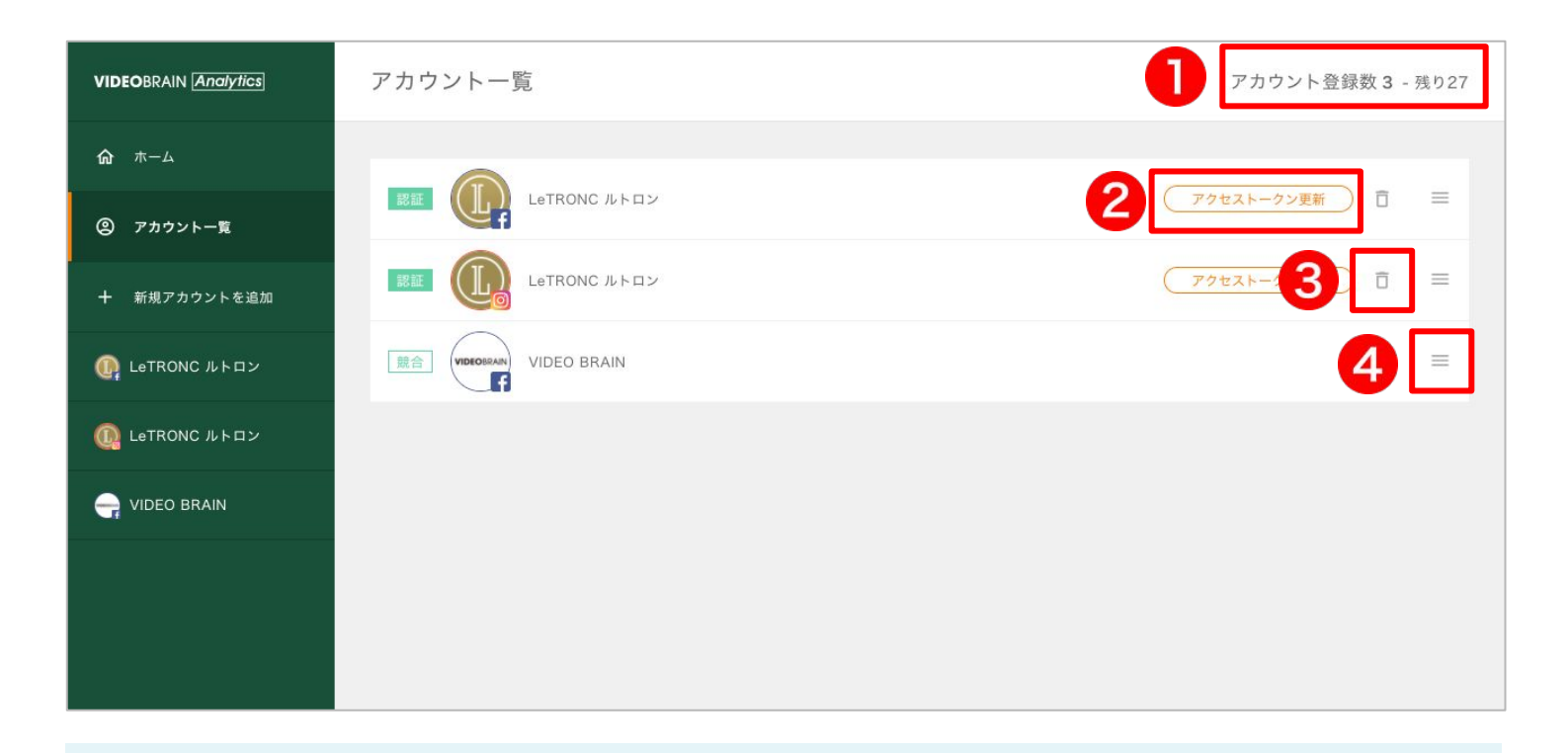

# ①アカウント登録数

現在のアカウント登録数と、残りの登録可能な数が表示されます。

#### ②アクセストークン更新

「アクセストークン更新」をクリックすると、アクセストークンの更新ができます。「アク セストークン無効」の表示が出ている場合はこちらから操作を 行ってください。

※アクセストークンが無効の場合、アカウントのデータ更新がされません。

#### ③アカウント削除

アイコンをクリックするとアカウントを削除できます。 ※削除後に再登録してもアカウントのデータは復元できない場合がありますのでご注意ください。

#### ④並び順変更

ドラッグ&ドロップでアカウントの並び順を変更できます。

#### →<u>アクセストークンが無効になる条件はこちら</u>

**05** FAQ

#### Q.分析データの数値が公式SNSで確認できる数値と異なります。

A.分析データの更新はリアルタイムではありません。 データ更新は1日数回行われますが、取得されるタイミングで数値が異なります。 ※データ更新は運用状況により頻度が変更される可能性があります。

#### Q.データは過去どのぐらい閲覧できますか。

A.投稿データは過去13ヶ月前まで確認することが可能です。 ※投稿件数が多い場合、全ての投稿データを取得できないことがあります。

## Q.アクセストークン無効と表示されていますがどうすればいいですか。

A.アカウントー覧の「アクセストークン更新」から認証を行ってください。

#### Q.アクセストークンはどのような場合に無効になりますか。

A.以下の条件に一致した場合、アクセストークンが無効になります。

#### Facebook

- ・アクセストークン発行者がFacebookのログインパスワードを変更した場合
- ・アクセストークン発行者がFacebook上の設定で「bird」へのアクセス権限を非許可にした場合
- ・アクセストークン発行者のページ管理者権限がなくなった場合
- ·対象のFacebookページが削除された場合

#### Instagram

- ・アクセストークン発行者がFacebookのログインパスワードを変更した場合
- ・アクセストークン発行者がFacebook上の設定で「bird」へのアクセス権限を非許可にした場合
- ・アクセストークン発行者のFacebookページ管理者権限がなくなった場合
- (Instagramビジネスアカウントへ紐づけられたページ)
- ・対象のInstagramアカウントが削除された場合
- ・ビジネスアカウント連携を解除した場合

# Q.エンゲージメント率はどのように算出されますか。

A.以下の計算式でエンゲージメント率は表示されます。

#### Facebook

**エンゲージメント率=(いいね + コメント + シェア)/投稿時のファン数** ※いいねに、その他のリアクション(超いいね、すごいね、うけるね、ひどいね、悲しいね) は含まれません

#### Instagram

エンゲージメント率=(いいね + コメント) / 投稿時のフォロワー数

#### Q.Facebookページ管理者なのに対象アカウントが表示されません。

A.認証途中のダイアログにある「設定を編集」から、対象アカウントのチェックボックスにチェックが ついているかを確認してください。

※Instagramも同様の手順で確認できます。

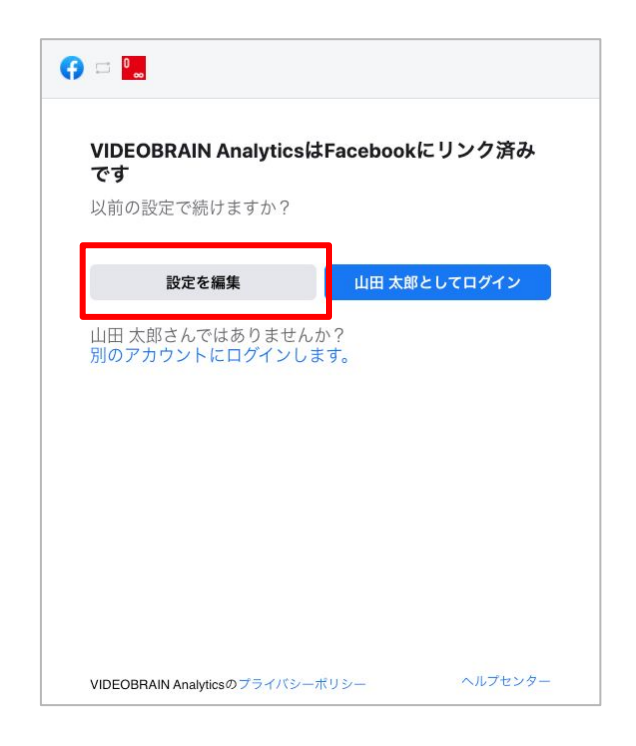

# Q.Instagramアカウントのデータ更新がされなくなりました。

A.以下の条件に一致した場合、データ更新がされなくなるので確認ください。 ①アクセストークンが無効になっている場合

→<u>アカウント一覧から確認</u>

②SNSアカウント上でユーザーネームが変更された場合 登録しているアカウントを一度削除し、再登録を行ってください。 ※再登録後、蓄積されたデータは引き継がれますがデータ更新がされていない期間の情報は欠損する場合があります

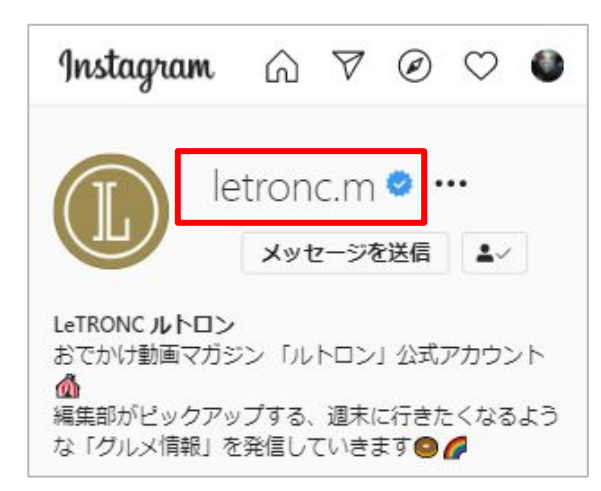

※赤枠で囲んでいる部分がユーザーネームになります

このマニュアルは2020年7月27日に作成されたものです。 本仕様は予告なく変更される可能性があります。

その他お問い合わせ、ご意見ご質問等ありましたら下記までご連絡ください。

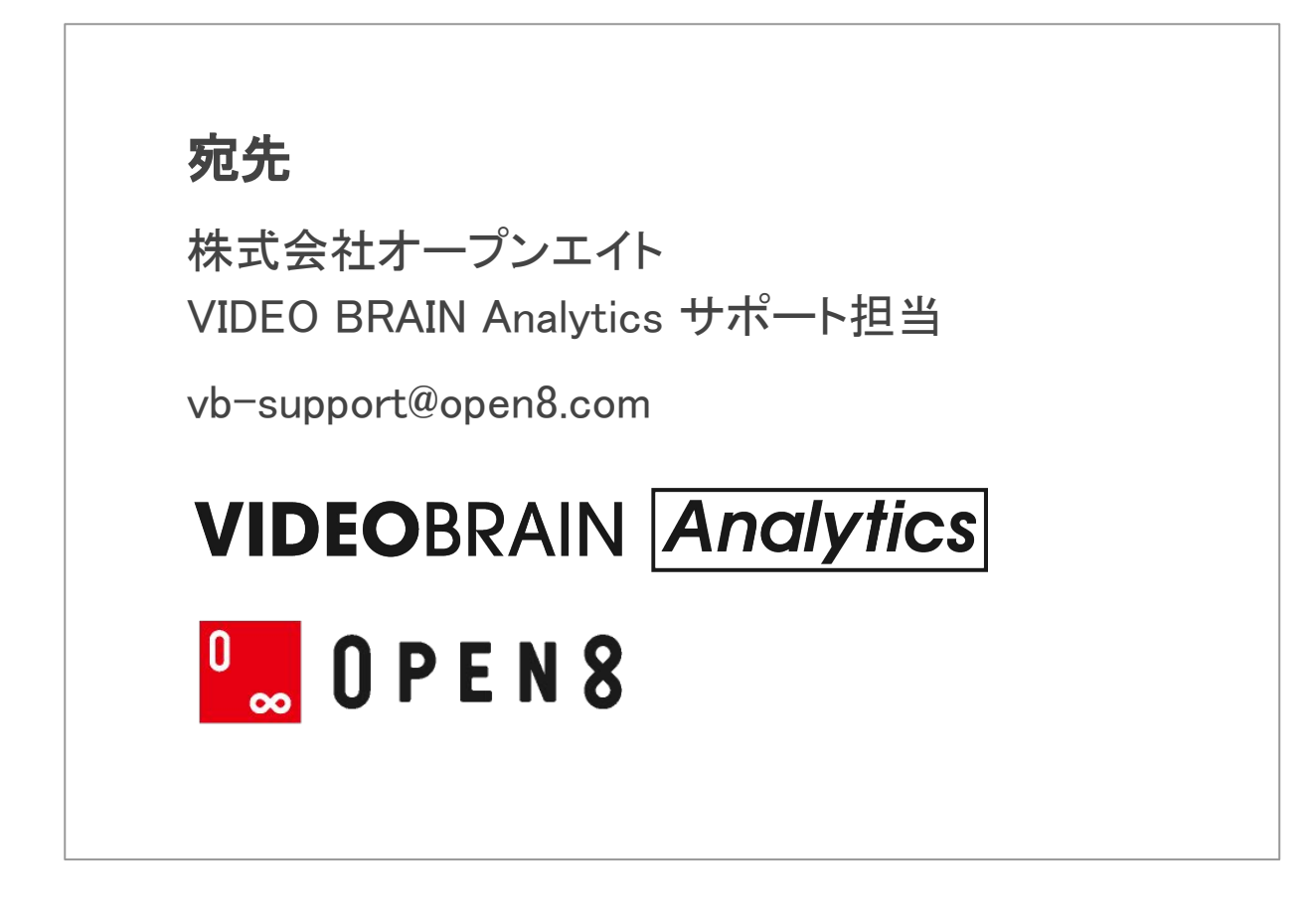